## Enabling AI Companion Meeting Summary in Zoom:

• Go to zoom.temple.edu and click on Sign In to login in with your Accessnet username and password.

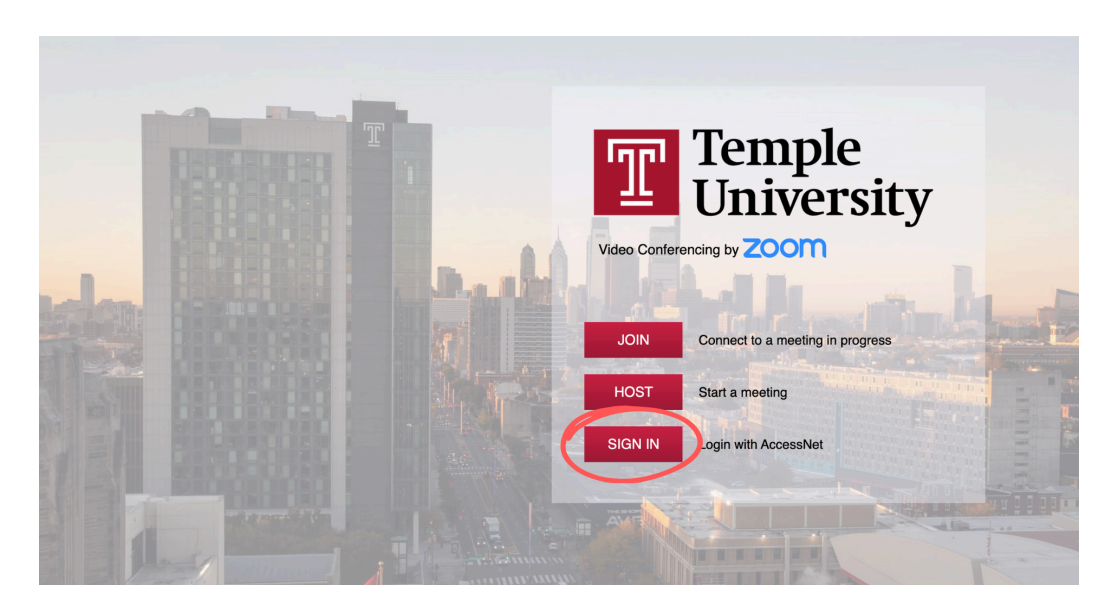

• On the left-hand personal navigation menu, click Settings.

| Temple<br>University | Zoom Support: 1.888.799.9666 TUhelp                                                                    | JOIN A MEETING | HOST A MEETING -   |
|----------------------|----------------------------------------------------------------------------------------------------|----------------|--------------------|
| PERSONAL             | Meetings                                                                                               |                | Get Training       |
| Profile              | Upcoming Previous Attachments Personal Room Meeting Templates                                          | Polls/Quizzes  |                    |
| Meetings             |                                                                                                    |                |                    |
| Webinars             | 🕮 Start Time to End Time                                                                               | Myself ~       | Schedule a Meeting |
| Phone                | Tue, Aug 27                                                                                            |                |                    |
| Personal Contacts    | 05:20 DM 09:20 DM Social Modia Innovation Fell 2024                                                    |                |                    |
| Personal Devices     | Occurrence 1 of 16 Meeting ID: 913 4279 0673                                                           |                |                    |
| Whiteboards          |                                                                                                    |                |                    |
| Notes                | Tue, Sep 3                                                                                             |                |                    |
| Surveys              | 05:30 PM - 08:30 PM Social Media Innovation - Fall 2024                                                |                |                    |
| Recordings           | Occurrence 2 of 16 Meeting ID: 913 4279 0673                                                           |                |                    |
| Clips                | Tue, Sep 10                                                                                            |                |                    |
| Settings<br>Reports  | 05:30 PM - 08:30 PM Social Media Innovation - Fall 2024   Occurrence 3 of 16 Meeting ID: 913 4279 0673 |                |                    |

• Under the AI Companion tab, click the Meeting Summary with AI Companion toggle ON.

| Q          | Search Settings         |                       |                                                        |                                                                      |                                                                     |                                                   |                    |           |          |
|------------|-------------------------|-----------------------|--------------------------------------------------------|----------------------------------------------------------------------|---------------------------------------------------------------------|---------------------------------------------------|--------------------|-----------|----------|
| <          | AI Companion            | General               | Meeting                                                | Webinar ໜ                                                            | Recording                                                           | Calendar                                          | Audio Conferencing | Zoom Apps | Wr >     |
| Res        | ponsible AI is at the c | ore of our gene       | rative AI capab                                        | ilities.                                                             |                                                                     |                                                   |                    |           |          |
| Got        | o support page about    | configuring Al        | Companion                                              |                                                                      |                                                                     |                                                   |                    |           |          |
| Mee        | ting                    | Me                    | eting                                                  |                                                                      |                                                                     |                                                   |                    |           |          |
| Rec<br>Whi | ording<br>teboard       | <b>Me</b><br>As<br>ha | eeting summar<br>a host, you can<br>s ended based      | y with Al Companion<br>generate a summary.<br>on the share options.  | Summaries are se                                                    | ent after the mee                                 | eting              | Modified  | Reset    |
|            |                         | <b>Au</b><br>Su       | <b>to-delete mee</b> t<br>mmaries will be              | t <b>ing summaries</b><br>e moved to Trash in sp                     | ecified number of                                                   | days.                                             |                    | Locked b  | oy admin |
|            |                         | All<br>Mi             | ow users to asl<br>ow hosts and in<br>eeting. Question | Al Companion quest<br>wited participants to a<br>s are answered base | <b>tions about the m</b><br>ask questions to A<br>d on the conversa | eeting<br>I Companion duri<br>tion transcript. ្រ | ing a<br>2         | Locked b  | oy admin |

## Using AI Companion to ask Meeting Questions in Zoom:

• To allow meeting participants to use AI Companion to ask questions about the meeting in Zoom, go back to the AI Companion tab mentioned above via Settings and click the Allow users to ask AI Companion questions about the meeting toggle ON.

| ٩    | Search Settings          |                 |                                    |                                                 |                                           |                                     |                    |      |
|------|--------------------------|-----------------|------------------------------------|-------------------------------------------------|-------------------------------------------|-------------------------------------|--------------------|------|
| <    | AI Companion             | General         | Meeting                            | Webinar ᅠ                                       | Recording                                 | Calendar                            | Audio Conferencing | Zoom |
| Resp | ponsible Al is at the co | ore of our gene | rative AI capab                    | ilities.                                        |                                           |                                     |                    |      |
| Go t | o support page about     | configuring Al  | Companion                          |                                                 |                                           |                                     |                    |      |
| Mee  | ting                     | Me              | eting                              |                                                 |                                           |                                     |                    |      |
| Reco | ording                   |                 |                                    |                                                 |                                           |                                     |                    |      |
| Whit | eboard                   | Me              | eting summary                      | y with AI Companion                             |                                           |                                     |                    |      |
|      |                          | As<br>ha        | a host, you can<br>s ended based   | generate a summary<br>on the share options.     | Summaries are se                          | ent after the mee                   | ting               |      |
|      |                          | Au              | to-delete meet                     | ting summaries                                  |                                           |                                     |                    |      |
|      |                          | Su              | mmaries will be                    | e moved to Trash in sp                          | ecified number of                         | days.                               |                    |      |
|      |                          |                 |                                    |                                                 |                                           |                                     |                    |      |
|      |                          | All             | ow users to as                     | k Al Companion ques                             | tions about the me                        | eeting                              |                    |      |
|      |                          | Alle            | ow hosts and in<br>eting. Questior | wited participants to a<br>ns are answered base | ask questions to Al<br>d on the conversal | Companion dur<br>tion transcript. ( | ing a<br>2         |      |

• In the meeting control toolbar, click **AI Companion**.

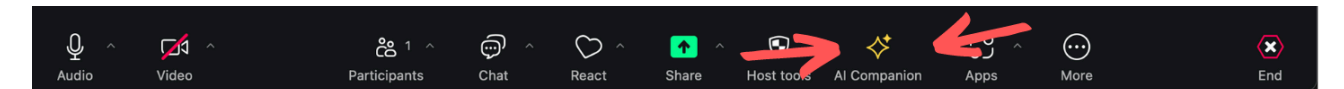

The AI Companion panel will open on the right side of the meeting window. **Note**: If this is the first time opening AI Companion in the current meeting, some typical preset questions are provided. Any subsequent views of the panel for the current meeting will have your questions and responses thus far shown instead. Click a provided question, or click the text compose box at the bottom of the panel to enter a custom question.

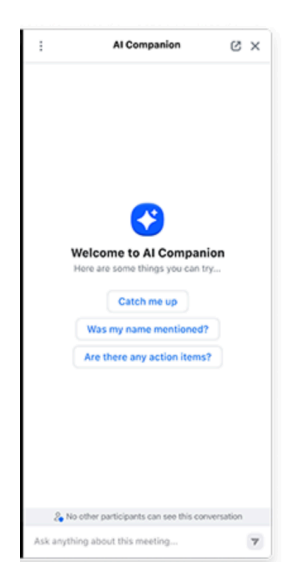

- Zoom's AI Companion will provide a generated response based on what it has heard and properly analyzed thus far in the meeting.
- Enter another custom question, or click the ellipsis to view additional preset questions.

## Using AI Companion for Zoom Whiteboard Content Generation

- To allow meeting participants to use AI Companion for Zoom Whiteboard content generation, go to back to the AI Companion tab mentioned above via Settings and scroll to the bottom of the page.
- Click the Whiteboard content generation with AI Companion toggle ON.

| Meeting    | Whiteboard                                                                                               |
|------------|----------------------------------------------------------------------------------------------------|
| Recording  | <b>N</b> .                                                                                               |
| Whiteboard | Whiteboard content generation with AI Companion                                                          |
|            | Use AI to create content on the whiteboard canvas. You can add, modify, and extend content on the board. |

• In the meeting control bar, click Whiteboards and open a new or existing whiteboard.

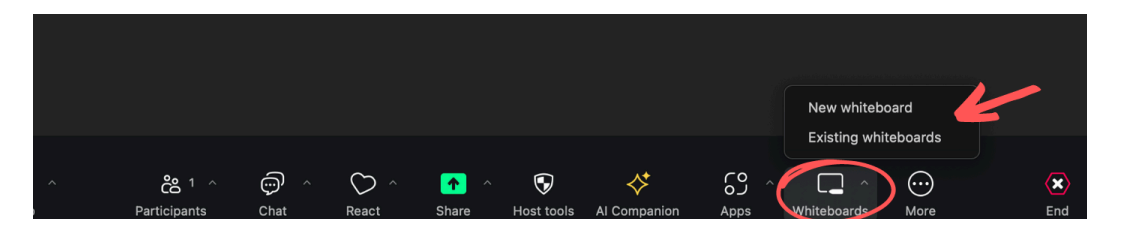

• In the left toolbar, click the AI companion icon. A prompt will ask you to click continue and the Whiteboard Content Generation Prompt will appear. Users can enter a command in the prompt field or select from the list of suggested ideas. Next to the prompt field, users can choose to generate stickers, tables, text, mindmaps or flowcharts from the dropdown list. Click the blue send icon to the right of the dropdown list and your content will appear.

| ••    | • ~     | 촣           | Meet     | ing      |        |              |          |         | My wh   | iteboa     | rd            |        | $\odot$ | ×      |          |                  |                  |     |   |   |   |          |    | 1     | View | / == |  |
|-------|---------|-------------|----------|----------|--------|--------------|----------|---------|---------|------------|---------------|--------|---------|--------|----------|------------------|------------------|-----|---|---|---|----------|----|-------|------|------|--|
| Jacl  | yn M. H | lansbe      | erry's F | Person   | al Mee | tin          | ۵        | =       | Ŀ       | ~          | Q             | ð      | х.      | 0 p    | eople a  | are fol<br>prese | lowing<br>enting | you |   |   | Q | త        | () | Share |      |      |  |
|       |         |             |          |          |        |              |          |         |         |            |               |        |         |        |          |                  |                  |     |   |   |   |          |    |       |      |      |  |
|       |         |             |          |          |        |              |          |         |         |            |               |        |         |        |          |                  |                  |     |   |   |   |          |    |       |      |      |  |
| 4     |         |             |          |          |        |              |          |         |         |            |               |        |         |        |          |                  |                  |     |   |   |   |          |    |       |      |      |  |
| 0     |         |             |          |          |        |              |          |         |         |            |               |        |         |        |          |                  |                  |     |   |   |   |          |    |       |      |      |  |
| 6     |         |             |          |          | к.     |              |          |         |         |            |               |        |         |        |          |                  |                  |     |   |   |   |          |    |       |      |      |  |
| . /   |         |             |          | 1        | 1      |              |          |         |         |            |               |        |         |        |          |                  |                  |     |   |   |   |          |    |       |      |      |  |
| Т     |         |             |          |          | V      |              |          |         |         |            |               |        | Y       |        |          |                  |                  |     |   |   |   |          |    |       |      |      |  |
| , P   | White   | board o     | content  | gener    | n wit  | h Al Co      | mpanio   | n       |         |            | _             |        | •       | _      |          |                  |                  |     |   |   |   |          |    |       |      |      |  |
|       | Writ    | e your      | comm     | hand h   | ere    |              |          |         |         |            | Ger           | nerate | e text  | (      | ~        | 2                | ノ                |     |   |   |   |          |    |       |      |      |  |
|       | Sugg    | estion      | s        |          |        |              |          |         |         |            | Gen           | erate  | sticki  | es     |          | 9                |                  |     |   |   |   |          |    |       |      |      |  |
| Ť.    | \$¥<br> | Give        | me a li  | ist of s | ucces  | sful pr      | esentat  | tion te | chnique | s          | Concrate taxt |        |         |        |          |                  |                  |     |   |   |   |          |    |       |      |      |  |
|       | ~       | LISU        | ne too   | is that  | would  | be ne        | iprui io | r nybn  | a work  |            | Gen           | erate  | mindr   | map    |          | ,                |                  |     |   |   |   |          |    |       |      |      |  |
| Q+    |         |             |          |          |        |              |          |         |         |            | Gen           | erate  | flowc   | hart   |          |                  |                  |     |   |   |   |          |    |       |      |      |  |
| 74    | 1.      |             |          |          |        |              |          |         |         |            |               |        |         |        |          |                  |                  |     |   |   |   |          |    |       |      |      |  |
| 1 - 1 |         |             |          |          |        |              |          |         |         |            |               |        |         |        |          |                  |                  |     |   |   |   |          |    |       |      |      |  |
|       |         |             |          |          |        |              |          |         |         |            |               |        |         |        |          |                  |                  |     |   |   |   |          |    |       |      |      |  |
| 5     | Ç       | Û           |          |          |        |              |          |         | Se Who  | can s      | ee wha        | at you | share h | nere D | on't sho | w agai           | n ×              |     |   |   | ð | <u>0</u> | Q  | 100%  | ~ @  | 2    |  |
| Ŷ     | ^       | <b>Г</b> /1 | ^        |          | č      | <u>°</u> ° 1 | ^        | Ģ       | ^       | $\bigcirc$ | ^             | 1      | ^       | (      | 9        | <                | ◊*               |     | 3 | ^ | ^ |          | )  |       | ×    |      |  |